## Ny påmeldingsfunksjon for simultanturneringer

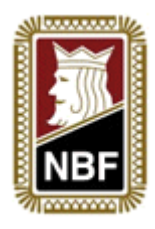

Oppdatert: 7. okt 2014

For å gjøre det enklere for klubber å melde seg på simultanturneringer har NBF laget en egen påmeldingsmodul for simultanturneringer. Den finnes i Klubbadministrasjonsverktøyet og gjør at når du melder på klubben sendes det automatisk ut en epost med kortfiler til den epostadressen som står som kortfilansvarlig i klubben.

Slik gjør du:

## Innlogging:

- Logg inn som din klubb på <u>klubb.bridge.no</u>
- Mangler du brukernavn og passord?
  Send en epost til <u>bridge@bridge.no</u> med hvilken klubb det gjelder.

## Sette kortfilansvarlig i klubben:

• Under menypunktet "Vis info" finner du oversikt over de ulike rollene i klubben. Her har du et felt som heter "Kortfil kontakt: (epost)". Til denne epostadressen som er listet her vil kortfilen sendes ut idet du melder på klubben.

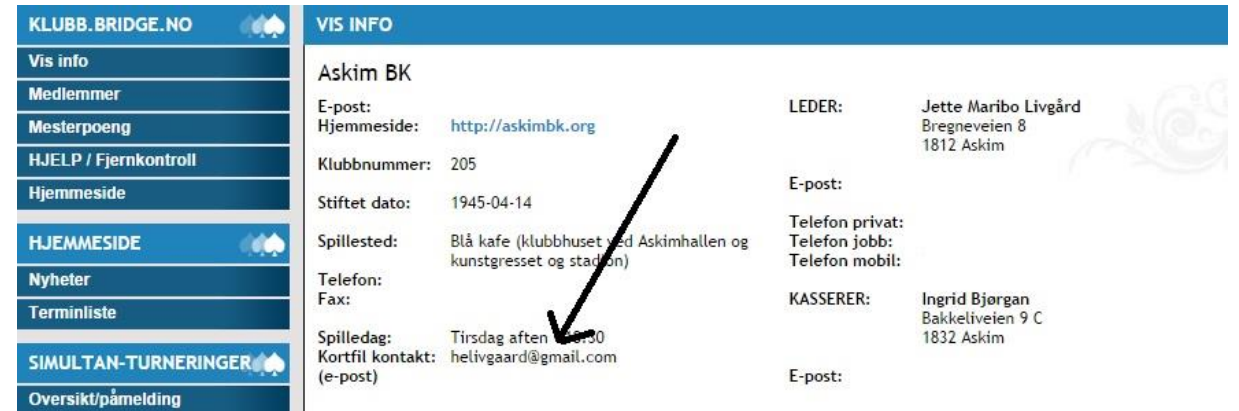

- For å legge til / endre epostadresse trykker man på "Rediger info" nederst på siden. Da får man tilgang til å endre alle funksjoner i klubben – og det nederste feltet heter "Kontakt simultant-turneringer (epost):" Her skal man skrive inn epostadressen til den man ønsker mottar kortfiler.
- Lagre så den nye informasjonen ved å trykke på "Lagre klubbinformasjon" i bunnen.

## Melde på klubben:

- Etter å ha lagret informasjonen får man tilgang til hovedmenyen til venstre igjen. Her er det et eget menypunkt som heter **"Simultan-turneringer"** og under her finner man **"Oversikt / påmelding".** Trykk her.
- Her ligger en liste med alle simultanturneringer det er mulig å melde seg på for øyeblikket. Vanligvis vil det ligge ute turneringer for enten vår eller høst.

- Trykk på **"Meld klubben på"** under passende dag og dato, og klubben er meldt på. I samme øyeblikk sendes en epost til kortfilansvarlig med kortfiler i 4 ulike format:
  - $\circ$  .bri
  - $\circ$  .dup
  - o .dlm
  - o .txt
- Har man meldt på klubben til feil dato trykker man enkelt og greit på **"Meld dere** av".

| KLUBB.BRIDGE.NO       | SIMULTANTURNERINGER                        |
|-----------------------|--------------------------------------------|
| Vis info              | Simultan-turneringer                       |
| Medlemmer             | Meld dere på simultan-turperinger nedenfor |
| Mesterpoeng           | torsdag 2 10                               |
| HJELP / Fjernkontroll |                                            |
| Hjemmeside            | onsdag 8.10                                |
| HJEMMESIDE            | Meld klubben på<br>tirsdag 14.10           |
| Nyheter               | Meld dere av                               |
| Terminliste           | mandag 20.10                               |
|                       | Meld klubben på<br>torsdag 30.10           |
| Oversikt/påmelding    | Meld klubben på                            |
|                       | onsdag 5.11                                |
| SERVICEATOR           | Meld klubben på                            |
| Oversikt              | tirsdag 11.11                              |
|                       | Meld dere av                               |
| MEDLEMSAVGIFT (CO     | mandag 17.11                               |
| Fakturagrunnlag       | Meld klubben på                            |
|                       | torsdag 27.11                              |
|                       | Meld klubben på                            |

- Oversikt over påmeldte klubber oppdateres automatisk her: <u>http://bridge.no/Turneringer/Simultanturneringer/Paameldte-klubber-ny</u>
- Etter avsluttet turnering skal som vanlig .mc2-filen som finnes i "Mine Dokumenter / Ruter – Dokument / Turnering med navn etter turneringdato sendes til <u>ruter@bridge.no</u> og turneringen rapporteres som "Simultanturnering".

Lykke til med arrangementet og ta kontakt med NBF ved spørsmål.